Οδηγίες για την εύρεση του συνδέσμου του ξενοδοχείου σας στην πλατφόρμα tripadvisor.com

- Εισάγετε την διεύθυνση <u>www.tripadvisor.com</u> στο πρόγραμμα πλοήγησης (browser) του internet που χρησιμοποιείτε (π.χ Chrome, Firefox, iexplorer)
- 2. Επιλέξτε το πεδίο "Search" πάνω δεξιά στη σελίδα. (βλ. εικόνα 1)

| Trips | Inbox | Profile | JOIN | Q S | earch     |         |
|-------|-------|---------|------|-----|-----------|---------|
|       |       |         |      |     | NY SCHULL | MARDE L |

Εικόνα 1

 Στο πεδίο "Search TripAdvisor" συμπληρώστε το όνομα του ξενοδοχείου σας και στο πεδίο "Enter a destination" συμπληρώστε την περιοχή και πατήστε "Search". (βλ. εικόνα 2)

| Q, Search TripAdvisor | • Enter a destination | - | Search |
|-----------------------|-----------------------|---|--------|
|                       |                       |   |        |

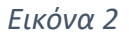

- Εμφανίζεται η σελίδα του ξενοδοχείου σας στο TripAdvisor, και επιλέξτε και αντιγράψτε τη διεύθυνση που αναγράφεται στο πρόγραμμα πλοήγησης. (π.χ <u>https://www.tripadvisor.com/Hotel\_Review-xxxxxxxxxxxxxxxxx.html</u>).
- Επικολλήστε την διεύθυνση αυτή στο σχετικό πεδίο του ερωτηματολογίου
  (βλ. εικόνα 3)

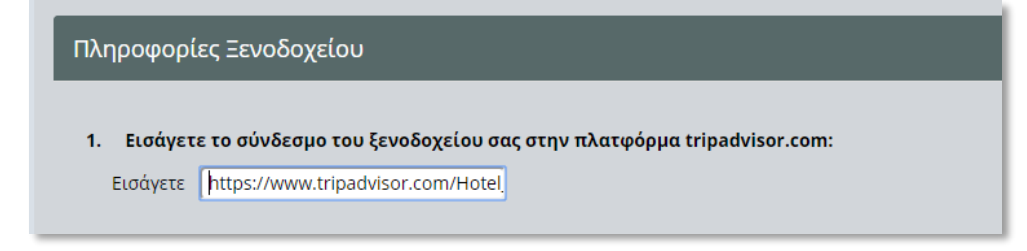

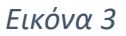